# Webアップロード印刷手順

【作業ステップ】

- ① システム (PaperCut) にログイン
- ② Webプリントページを開く
- ③ ジョブアップロードの選択
- ④ プリンター選択
- ⑤ 印刷部数の選択
- ⑥ ファイルの指定
- ⑦ ファイルのアップロード
- ⑧ アップロードの完了確認

#### 注意事項

- ・印刷部数は「<u>1部</u>」のみ。<u>変更できません。</u> ※2部以上印刷したい場合は、**同じファイル**を<mark>部数分アップロード</mark>してください。
- ・印刷できるファイルは、以下のファイル(拡張子)のみです。
   【1】PDFファイル(pdf)、【2】画像ファイル(bmp, gif, jpeg, jpg, png)
   ※Wordファイル(docx)、Excelファイル(xlsx)等はPDFに変換してください

生田メディア支援事務室、生田サポートデスク(内線7711)<sup>1</sup>

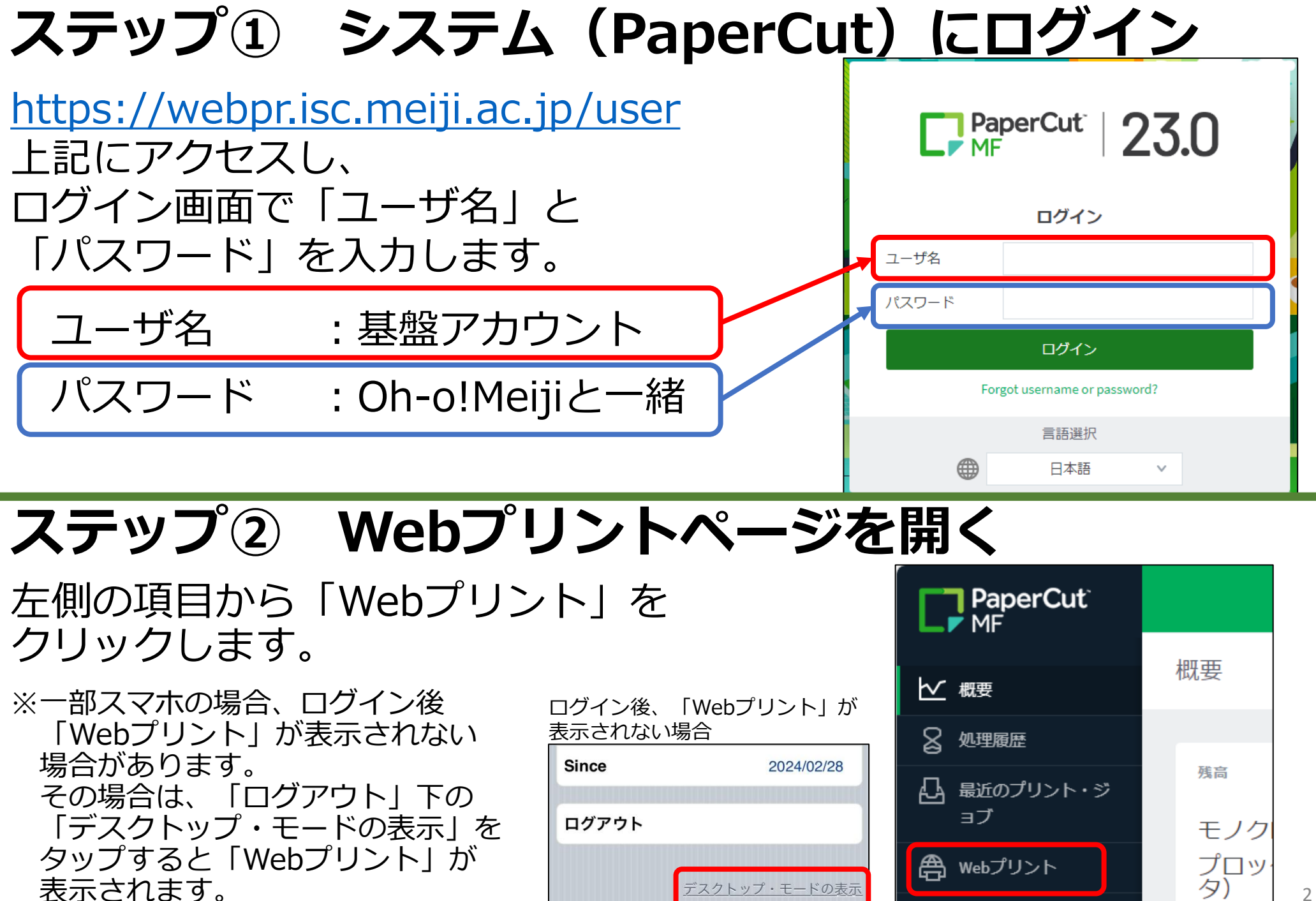

#### ステップ③ ジョブアップロードの選択

「ジョブをアップロード」を クリックします。

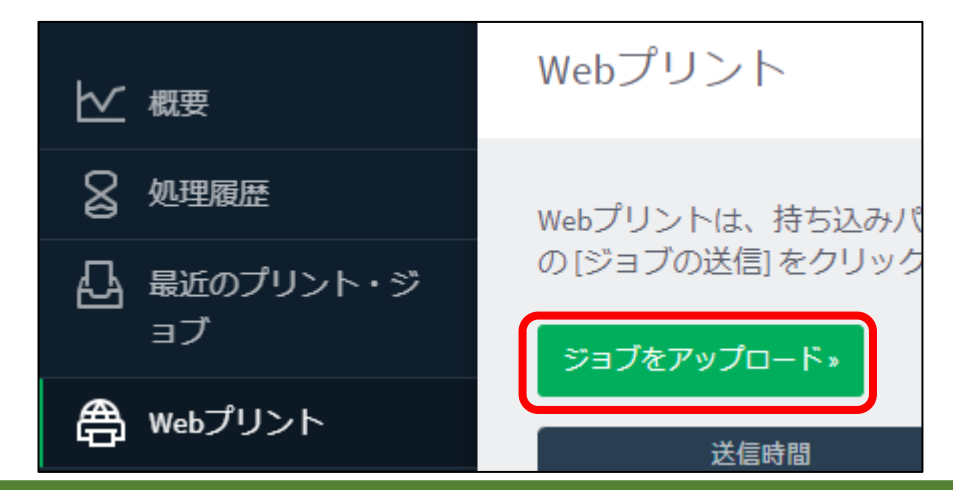

### ステップ④ プリンター選択

出力したいプリンターを選択し、 画面下にある「印刷オプションと アカウント選択」を クリックします

| プリンクの選切                                                                                                 |                    |
|----------------------------------------------------------------------------------------------------|--------------------|
|                                                                                                    | この中から              |
| <sup>- 7リンタ2+</sup><br>○ bc24-print01(BYOD教室 (A3白黒片面) (バーチ<br>- Chat activation (Argon Chat             | たプリンターを<br>1 つ 翌 4 |
|                                                                                                    |                    |
| <ul> <li>c24-printの(br00392 (Art)黒向面) (パーチャル)</li> <li>c24-printo1(メディアラウンジ (As白黒片面) (パーチャル)</li> </ul> | 生由キャンパス 生田キャンパス    |
| C24-print01、メディアラウンジ(A3白黒両面) (パーチャル)                                                                    | 生田キャンバス            |
| ○ c24-print01(メディアラウンジ(A4白黒片面) (バーチャル)<br>c24-print01(メディアラウンジ(A4白黒両面) (バーチャル)                          | 生田キャンパス 生田キャンパス    |
| ○ 224-printo16-5-5 マ白智室(A3カラー片面)(パーチャル)                                                                 | 生田キャンパス            |
| <ul> <li>□ 224-printo1\メディア自習室(A3万)、可面)(パーチャル)</li> <li>□ 224-printo1\メディア自習室(A3百黒片面)(パーチャル)</li> </ul> | 生田キャンパス            |
| C24-print01\メディア自習室(A3白黒両面)(バーチャ))<br>C24-print01\メディア自習客(A4カラー片面)(バーチャル)                               | プリンター選択後、          |
| C24-print01\メディア自習室(A4カラー両面) (パーチャル)                                                                    | こちらをクリック           |
| <ul> <li>c24-print01(メディア自習室(A4白黒片面)(バーチャル)</li> <li>c24-print01(メディア自習室(A4白黒両面)(バーチャル)</li> </ul>      |                    |
|                                                                                                    |                    |
| アクティブ・ジョブへ戻る                                                                                            | 印刷オブションとアカウント選択。   |

#### ステップ⑤ 部数の選択

## 部数は「1」のまま、「ドキュメントのアップロード」

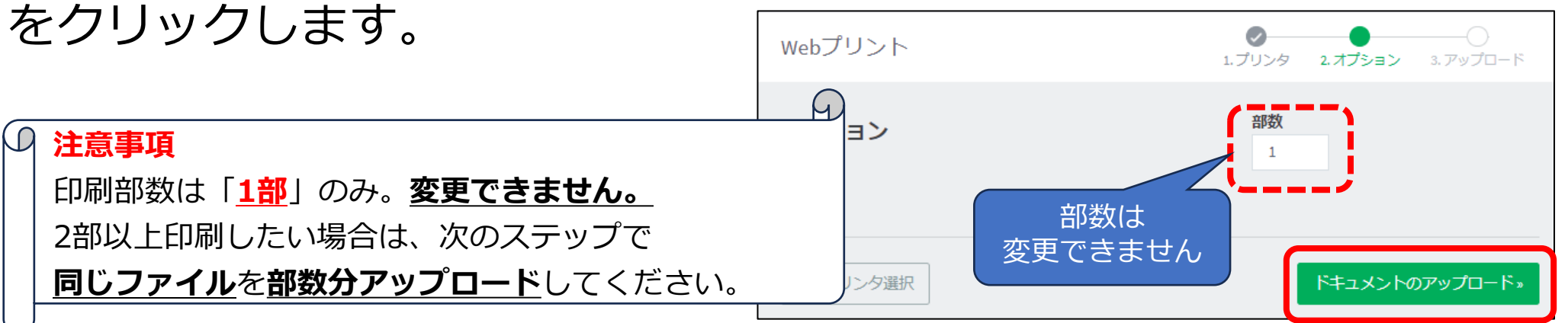

#### ステップ⑥ ファイルの指定

「アップロード」の画面で「コンピュータから アップロード」を選択します。

印刷したいファイルを選択します。 ドラック&ドロップでもできます。

注意事項

印刷できるファイルは、以下のファイルのみです。

【1】PDFファイル(pdf)

【2】画像ファイル(bmp, dib, gif, jfif, jif, jpe, jpeg, jpg, png, tif, tiff)

Wordファイル(docx)等は**PDFに変換後**、アップロードしてください。

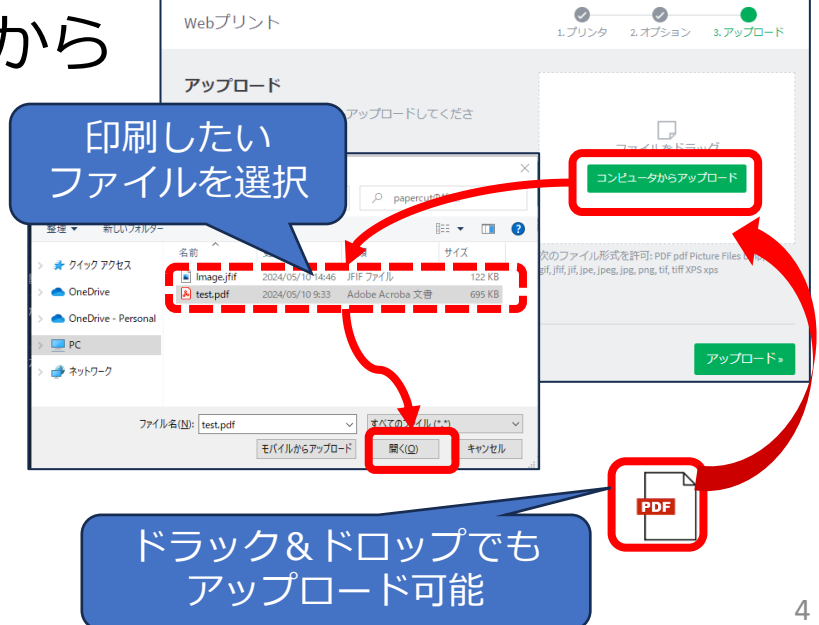

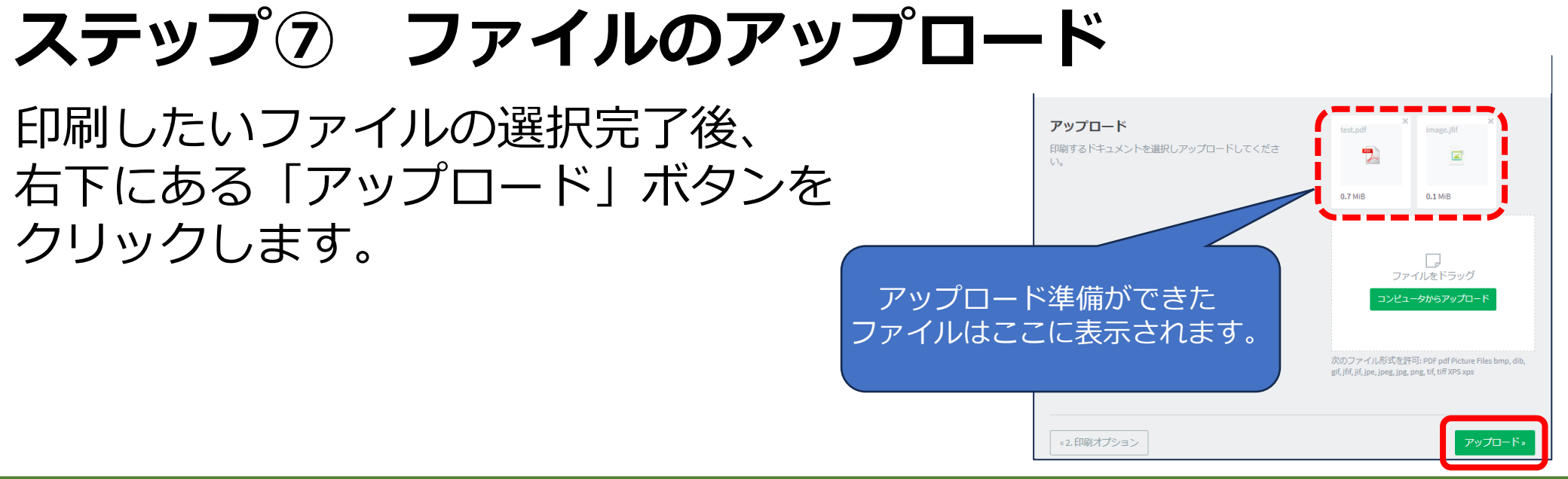

### ステップ⑧ アップロードの完了確認

正常に処理されるとステータスが「キューに保留中」となります。 この状態が確認出来たら、 アップロード完了です。

指定したプリンターに向かい、 学生証を使って、 印刷出力してください。

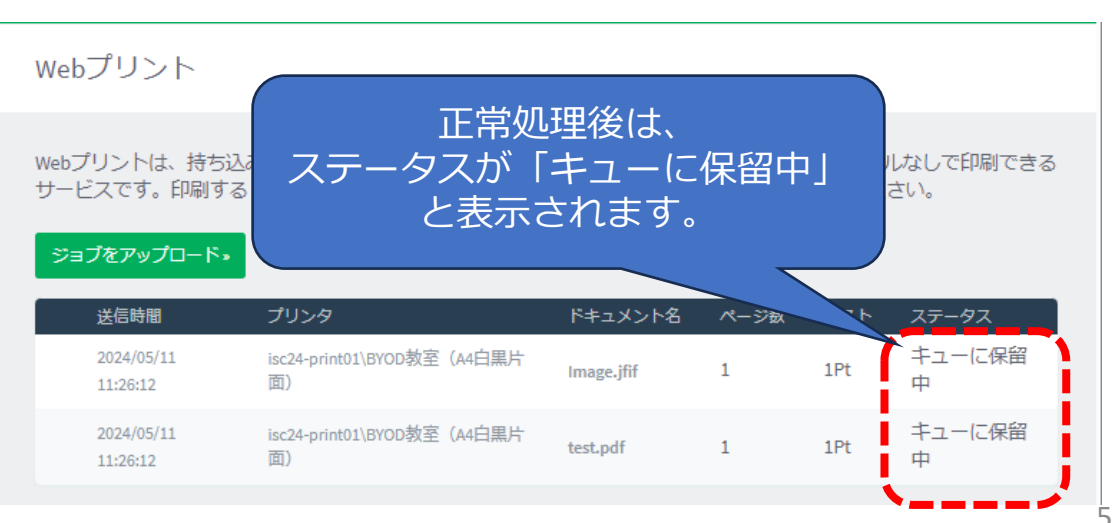